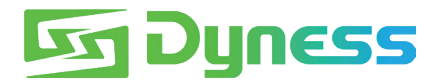

# INSTRUCTION

# for connection between Tower and Solis S6-EH3P10K-H(PRO)

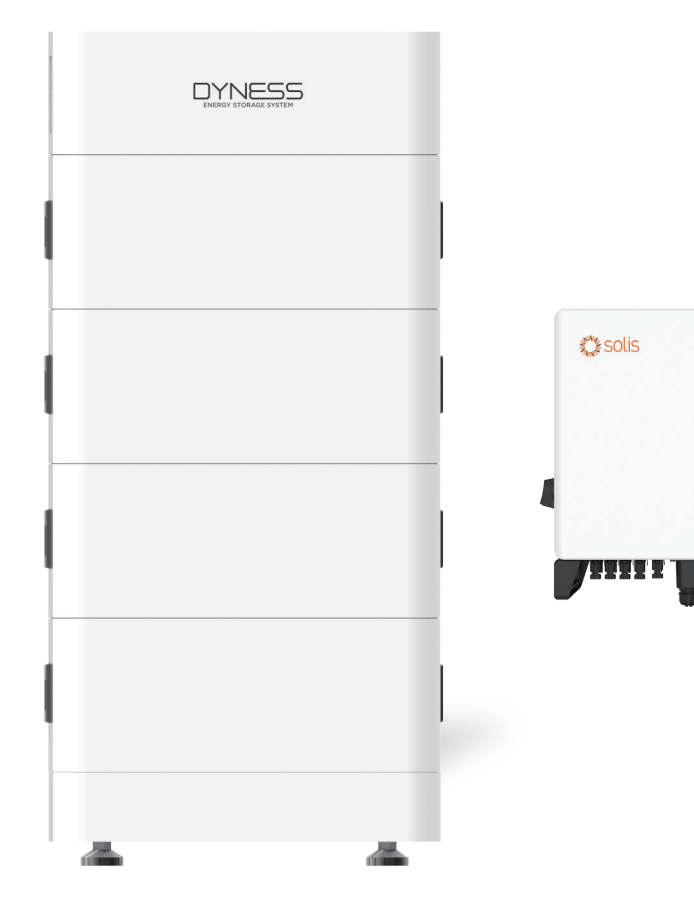

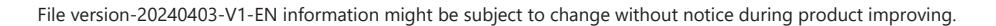

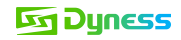

#### Note

This is an instruction for connection and commissioning between Tower battery and Solis(S6-EH3P10K-H(PRO)). For details of the connection and commissioning, please go to user manual of the battery and the Solis if you cannot find it in this instruction.

This instruction is applicable to upgraded Tower series and normal Tower series.

The upgraded Tower series have new characteristic as under:

- 1. The mark BDU-2G is on the packaging carton
- 2. RS232 port is added on the BDU interface and mark CAN/RS485 has replaced previous mark CAN
- 3. The color of nameplate has been changed from white to light yellow:

|                        |         | 5        |          |          |          |
|------------------------|---------|----------|----------|----------|----------|
|                        | □<br>17 | □<br>T10 | □<br>T14 | □<br>T17 | □<br>T21 |
| Nominal<br>Energy/kWh  | 7.1     | 10.7     | 14.2     | 17.8     | 21.3     |
| Nominal<br>Voltage/V   | 192     | 288      | 384      | 480      | 576      |
| Nominal<br>Capacity/Ah | 37      | 37       | 37       | 37       | 37       |
| Ambient<br>Temp/°C     | 0~50    | 0~50     | 0~50     | 0~50     | 0~50     |
| IP Grade               | 54      | 54       | 54       | 54       | 54       |
| Protective<br>Class    | Т       | Т        | Т        | Т        | 1        |
| -                      |         | R        | )<br>S   | ۱ ک      | - Tel    |

# Applicable Product type

- Dyness Battery Module Type: Tower T7 ESS unit/Tower T10 ESS unit/Tower T14 ESS unit/Tower T17 ESS unit
- Solis Inverter Type:

S6-EH3P5K/6K/8K/10K-H(PRO)/ S6-EH1P(3.8-11.4)K-H-US/ RHI-3P5K/6K/8K/10K-HVES-5G/ RHI-1P7.6K-HVES-5G

## Installation Steps

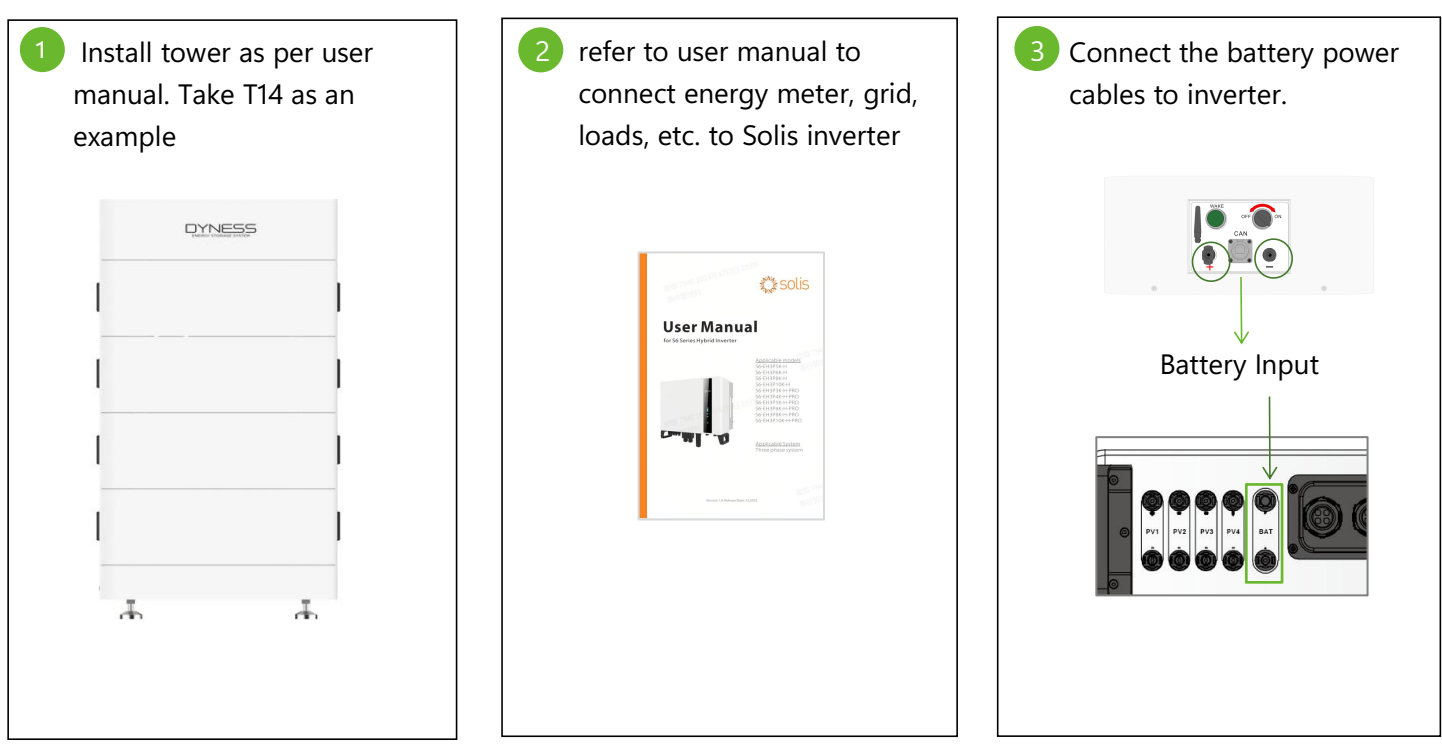

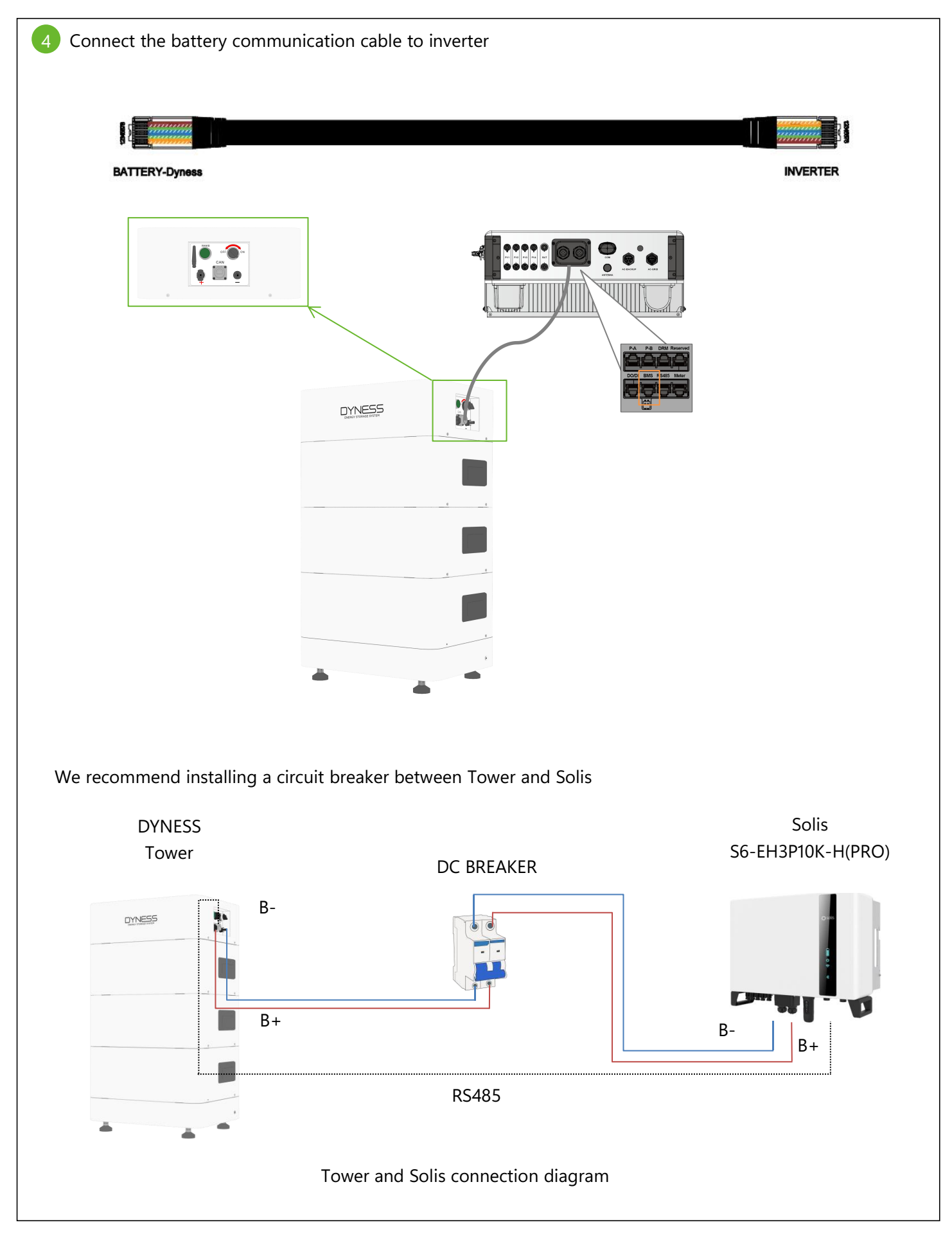

# 5 Turn on battery and inverter

Turn on inverter: turn on circuit breaker of mains power to turn on Solis. Turn on the DC switch to "I" position

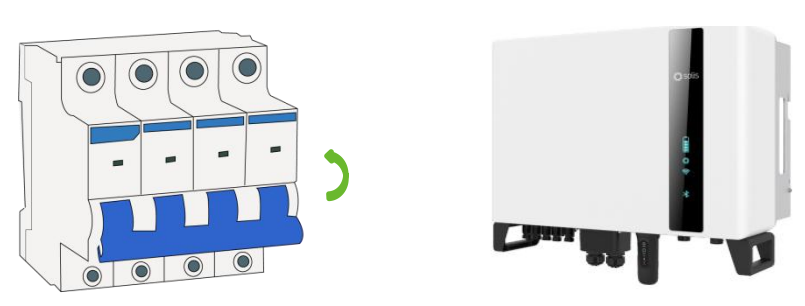

Turn on battery: Turn on the circuit breaker on BDU of tower, turn on the power on switch and press and hold on the "wake" button for 10s

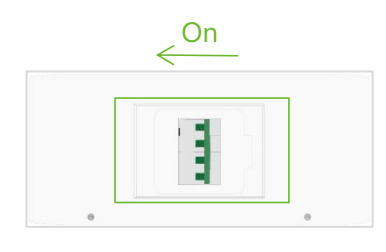

Press and hold on 10secs

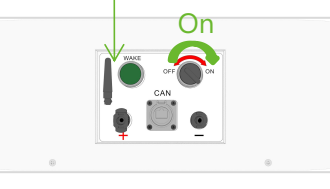

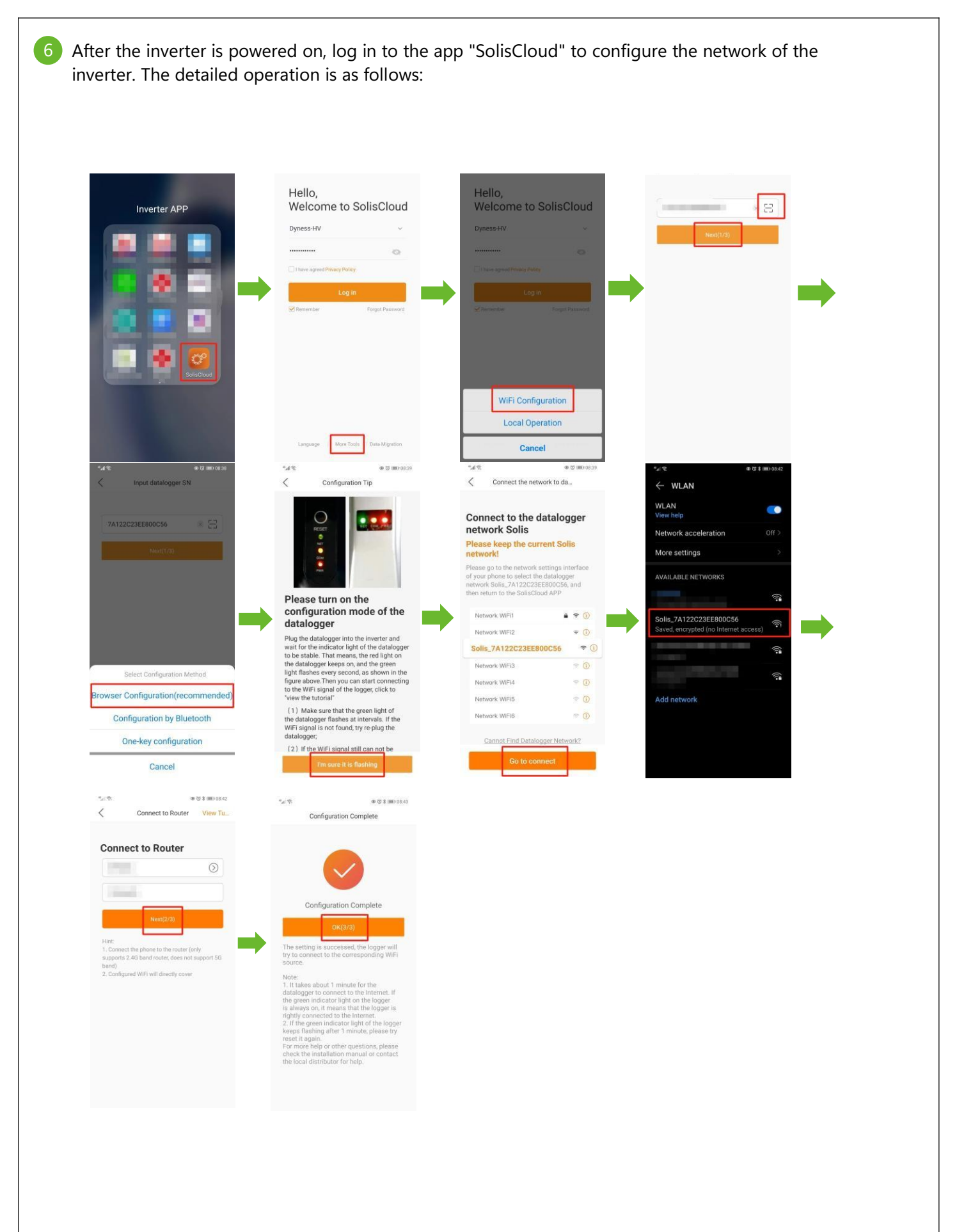

#### **Dyness**

7 After the inverter network configuration is completed, it is necessary to set the time, battery model, meter type, etc. of the inverter. The detailed operation is as follows:

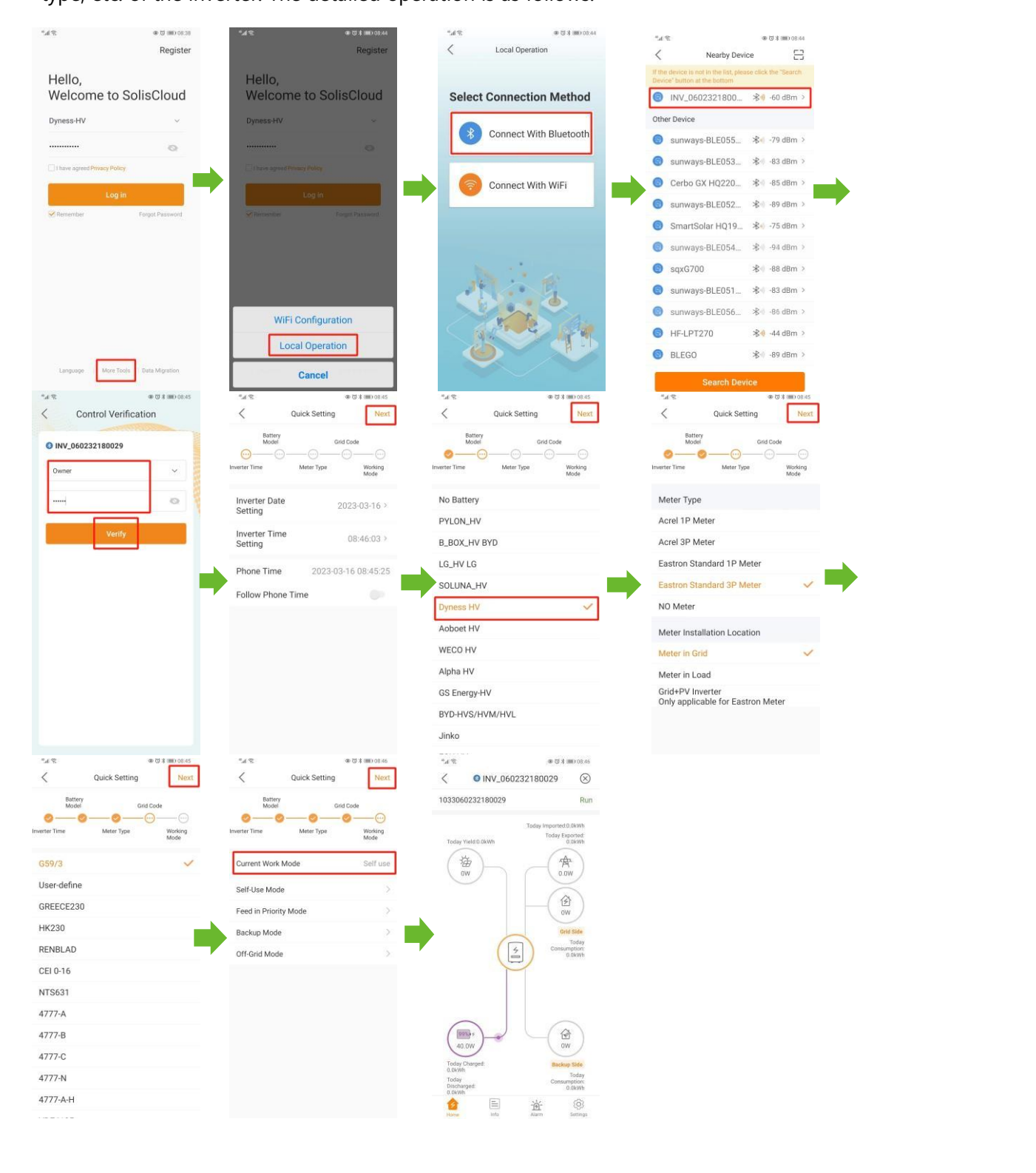

### **Dyness**

8 After the communication between the battery and the inverter is normal. You can query the power grid data after the power station is created in the app. The detailed operation is as follows:

| AC Info    |                |                |                   |  |
|------------|----------------|----------------|-------------------|--|
|            | Voltage<br>(∀) | Current<br>(A) | Frequency<br>(Hz) |  |
| U          | 225.7          | 0              | 55.13             |  |
| v          | 227.8          | 0              | 55.13             |  |
| w          | 226            | 0              | 55.13             |  |
| Inverter I | nfo            |                |                   |  |
| Model      |                | 3306           |                   |  |
| Nation     | al Standard    | G59/3          |                   |  |
| Versio     | ı              | 020002-000000  |                   |  |
| Full Lo    | ad Hours       | 0 h            |                   |  |
| Warrar     | ty Period      |                |                   |  |
|            |                |                |                   |  |

In the app setting interface, select the self-use mode and set the charging and discharging time respectively. The detailed operation is as follows: Charging settings:

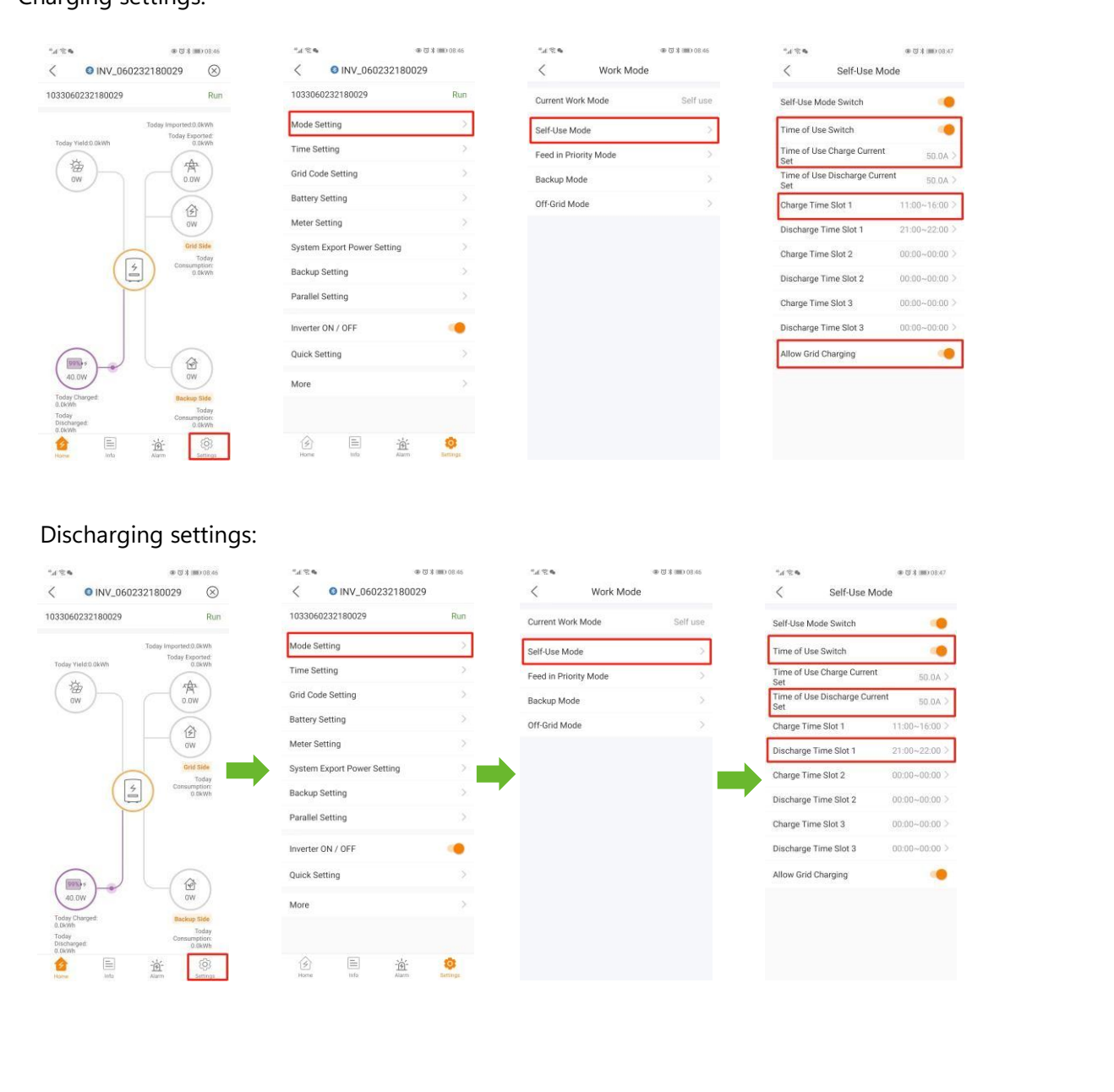

#### 10 Off-Grid Mode Settings:

 When the inverter is disconnected from the grid, it will automatically enter the off-grid mode, and the load can be connected to discharge.
Set offline mode in app:

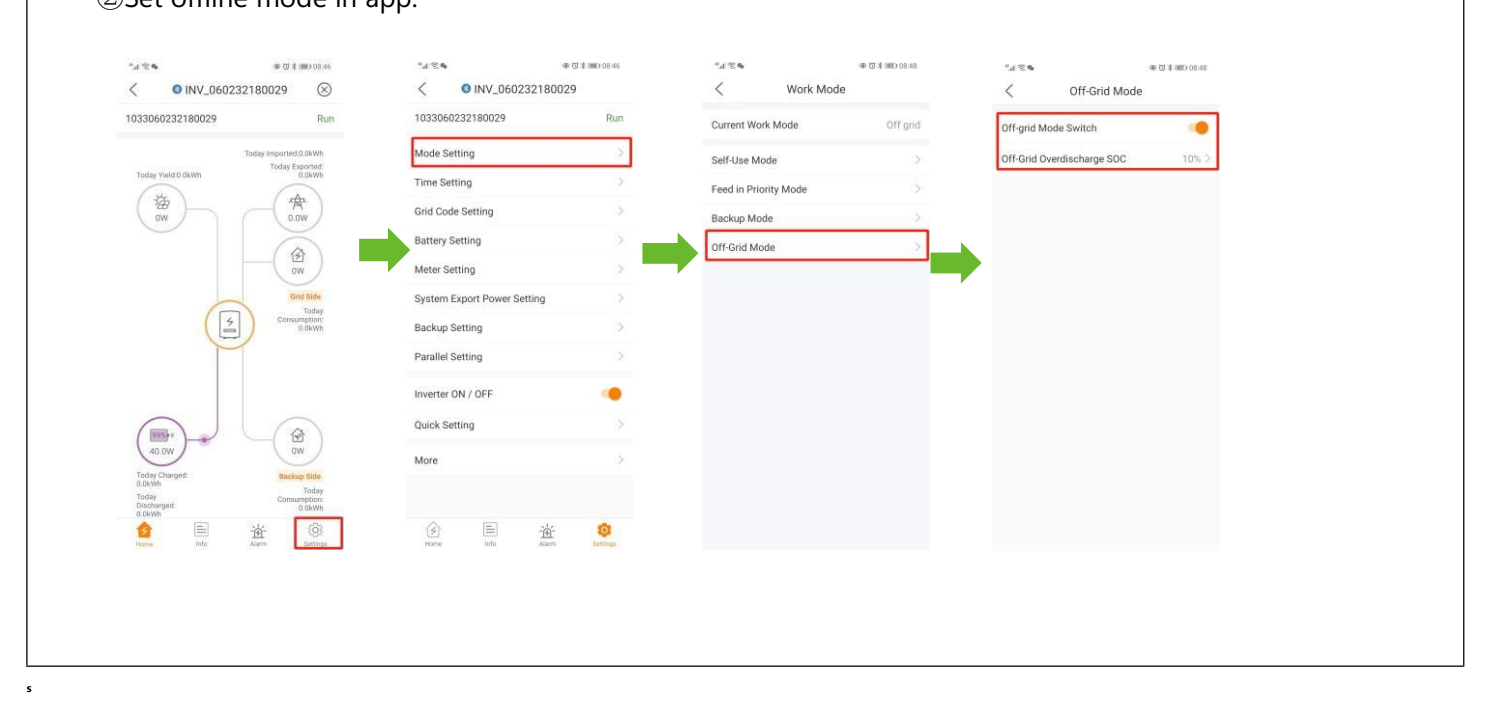

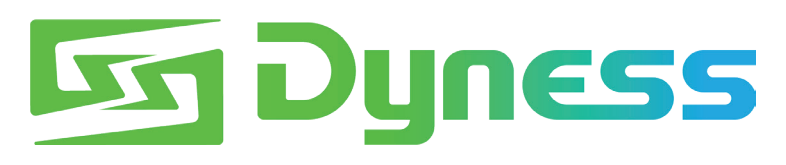

**Discover Your Nature** 

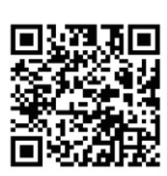

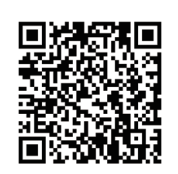

Official Website

Digital version access

Dyness Digital Energy Technology Co., LTD.

www.dyness.com